# Esempio di configurazione wireless ISR

## Sommario

Introduzione Prerequisiti Requisiti Componenti usati Oremesse Identificazione di ISR legacy e di nuova generazione Configurazione Esempio di configurazione ISR legacy Esempio di configurazione dell'RCI di nuova generazione Aggiornamento di un access point ISR da Lightweight a Autonomous Verifica Risoluzione dei problemi Informazioni correlate

## Introduzione

Questo documento descrive come individuare la differenza tra Cisco Legacy e Integrated Services Router (ISR) di nuova generazione e fornisce informazioni su come configurarli.

## Prerequisiti

#### Requisiti

Nessun requisito specifico previsto per questo documento.

#### Componenti usati

Il documento può essere consultato per tutte le versioni software o hardware.

Le informazioni discusse in questo documento fanno riferimento a dispositivi usati in uno specifico ambiente di emulazione. Su tutti i dispositivi menzionati nel documento la configurazione è stata ripristinata ai valori predefiniti. Se la rete è operativa, valutare attentamente eventuali conseguenze derivanti dall'uso dei comandi.

## Premesse

Esistono diversi tipi di ISR Cisco e solo alcuni di essi sono integrati con Cisco IOS<sup>®</sup> per i router. Ad esempio, con i Cisco legacy 851W, 857W, 871W e 877W ISR, è necessario accedere al router tramite Telnet/Secure Shell (SSH) o utilizzare Security Device Manager (SDM) per accedere alle configurazioni wireless. A titolo di confronto, alcuni ISR di nuova generazione, come 861W, 881W, 891W, 1941W, 819W, dispongono di punti di accesso wireless già integrati e sono accessibili separatamente con l'interfaccia BVI (Virtual Interface) di AP Bridge (con GUI o Telnet/SSH).

#### Identificazione di ISR legacy e di nuova generazione

Per identificare l'ISR, immettere il comando show ip interface brief sul router.

Se l'interfaccia WLAN-AP 0 e l'interfaccia WLAN Gig 0 sono presenti nell'elenco delle interfacce, significa che è un router di nuova generazione e ha un punto di accesso wireless integrato nel router. È possibile accedervi dalla CLI con Telnet/SSH o dalla GUI.

| BGL.T.19-800-1#<br>BGL.T.19-800-1#sh ip int br |               |     |        |                       |      |  |  |  |
|------------------------------------------------|---------------|-----|--------|-----------------------|------|--|--|--|
| Interface<br>ocol                              | IP-Address    | OK? | Method | Status                | Prot |  |  |  |
| FastEthernetO                                  | unassigned    | YES | unset  | up                    | up   |  |  |  |
| FastEthernet1                                  | unassigned    | YES | unset  | down                  | down |  |  |  |
| FastEthernet2                                  | unassigned    | YES | unset  | down                  | down |  |  |  |
| FastEthernet3                                  | unassigned    | YES | unset  | down                  | down |  |  |  |
| FastEthernet4                                  | unassigned    | YES | NVRAM  | administratively down | down |  |  |  |
| Vlan1                                          | 10.106.71.189 | YES | DHCP   | up                    | up   |  |  |  |
| Wlan-GigabitEthernet0                          | unassigned    | YES | unset  | up                    | up   |  |  |  |
| wlan-ap0                                       | unassigned    | YES | NVRAM  | up                    | up   |  |  |  |

**Nota:** se l'**interfaccia WLAN-AP 0** non viene visualizzata nell'elenco delle interfacce di 861W, 881W, 891W o 1941W, il router non supporta la modalità wireless.

Per i router legacy, questo messaggio viene visualizzato quando si immette il comando **show ip int brief**:

| BGL.K.06-800-1#           |              |     |        |                  |      |          |
|---------------------------|--------------|-----|--------|------------------|------|----------|
| BGL.K.06-800-1#sh ip      | int br       |     |        |                  |      |          |
| Interface                 | IP-Address   | OK? | Method | Status           |      | Protocol |
| Dot11RadioO ←             | unassigned   | YES | NVRAM  | administratively | down | down     |
| FastEthernetO             | unassigned   | YES | unset  | up               |      | down     |
| FastEthernet1             | unassigned   | YES | unset  | up               |      | down     |
| FastEthernet2             | unassigned   | YES | unset  | up               |      | down     |
| FastEthernet3             | unassigned   | YES | unset  | up               |      | down     |
| FastEthernet <del>i</del> | unassigned   | YES | DHCP   | up               |      | down     |
| NVIO                      | unassigned   | YES | unset  | administratively | down | down     |
| Vlan1                     | 2.2.2.2      | YES | NVRAM  | up               |      | down     |
| Vlan200                   | 192.168.1.1  | YES | NVRAM  | up               |      | down     |
| Vlan500                   | 172.16.1.150 | YES | NVRAM  | up               |      | down     |
| BGL.K.06-800-1#           |              |     |        |                  |      |          |

Come mostrato, sui router legacy viene visualizzata solo l'interfaccia **radio** direttamente sul sistema operativo IOS.

## Configurazione

Per configurare gli ISR vengono utilizzati metodi diversi. Per configurare i router legacy, in cui il router IOS supporta la connettività wireless, è necessario configurare il router tramite l'interfaccia BVI per ciascuna VLAN. Inoltre, il traffico deve essere indirizzato all'interfaccia radio e al bridge di interfaccia VLAN tramite la BVI. Se si utilizzano più SSID (Service Set Identifier), ciascun SSID deve essere mappato a ciascuna VLAN e ciascuna VLAN deve essere mappata a un gruppo di bridge (GB) univoco tramite un'interfaccia BVI separata.

D'altra parte, quando si configura un ISR di nuova generazione, la configurazione è meno complessa. È necessario stabilire una connessione tra il router e l'access point e configurare l'access point come un qualsiasi altro access point autonomo. Sarà disponibile un'unica interfaccia BVI, con più sottointerfacce, che facilita la comunicazione tra più SSID e VLAN.

Gli ISR di nuova generazione possono essere sincronizzati anche con l'architettura Cisco Unified Wireless Manager (CUWM). Il modulo AP all'interno del router può essere convertito in modalità Lightweight Access Point Protocol (LWAPP)/Control and Provisioning of Wireless Access Point (CAPWAP), registrata sul controller WLC. Questa sezione descrive come convertire il modulo AP da Autonomous e LWAPP.

Nota: 861W non supporta la modalità LWAPP.

Esempio di configurazione ISR legacy

#### Wireless LAN Client

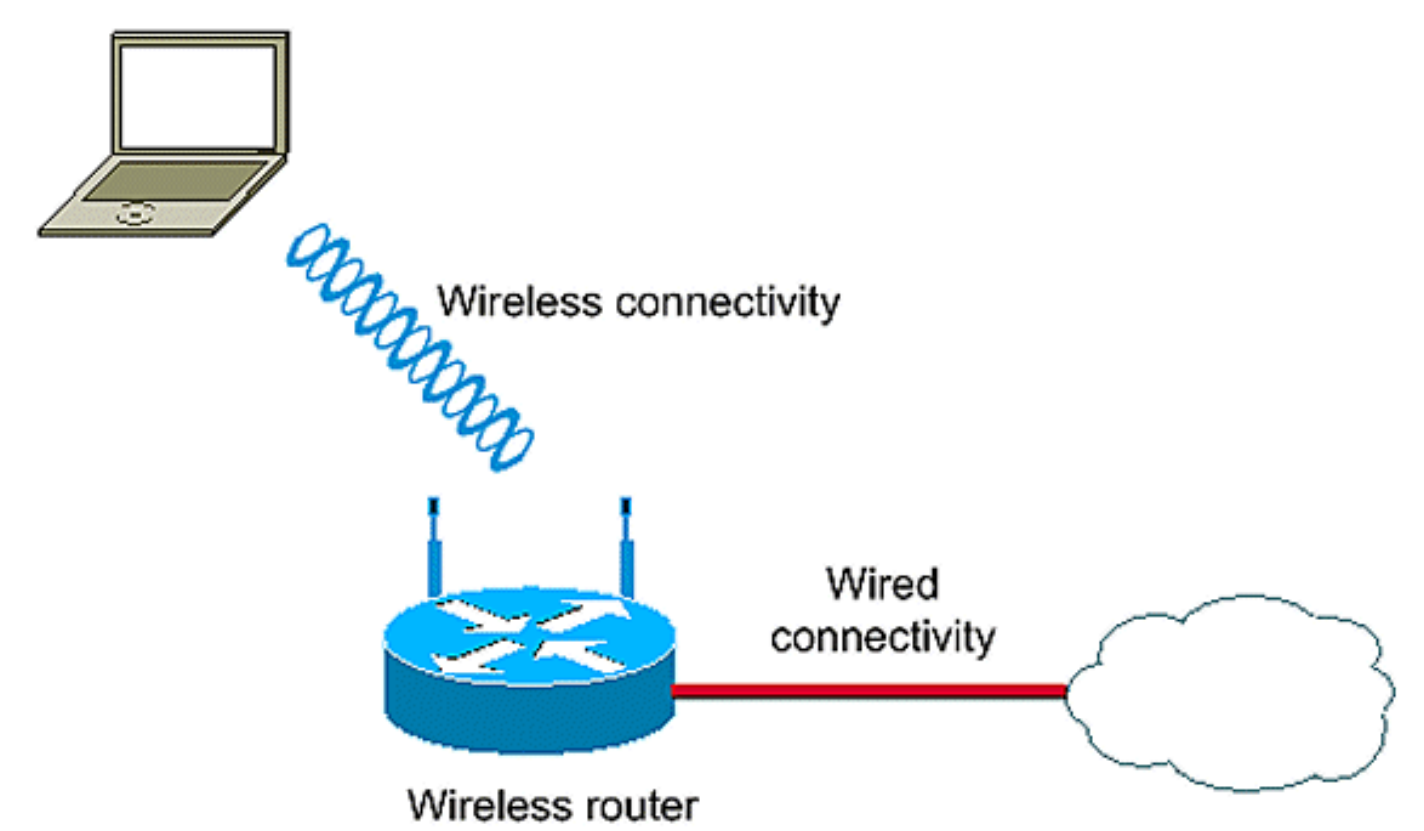

Questo esempio di configurazione utilizza due VLAN (VLAN 1 e VLAN 2) mappate ciascuna a un SSID diverso con sicurezza WPA-PSK (Wi-Protected Access - Pre Shared Key):

```
en
conf t
vlan 2 mapped to GUESTRITS SSID..Use the vlan
  as per the network configuration
dot11 ssid GUESTRITS
vlan 2
mbssid
authentication open
authentication key-management wpa
wpa-psk ascii 0 cisco123
dot11 ssid INTERNAL
vlan 1
                                      >> vlan 1 mapped to INTERNAL SSID
authentication open
mbssid
authentication key-management wpa
wpa-psk ascii 0 cisco123
1
!
bridge irb
                                     <<< Enables IRB. Allows bridging of
                                         traffic
1
interface Dot11Radio0
no ip address
```

```
mbssid
1
encryption vlan 1 mode ciphers tkip << Encryption
1
encryption vlan 2 mode ciphers tkip
1
ssid GUESTRITS
ssid INTERNAL
1
speed basic-1.0 basic-2.0 basic-5.5 6.0 9.0
 basic-11.0 12.0 18.0 24.0 36.0 48.0 54.0
station-role root
interface Dot11Radio0.1
                                    <<< Corresponding Sub Interface
encapsulation dot1Q 1 native
                                        configuration for Radio
                                    <<< Bridging between VLAN 1 and
bridge-group 1
bridge-group 1 subscriber-loop-control Dot11 0.1
bridge-group 1 spanning-disabled
bridge-group 1 block-unknown-source
no bridge-group 1 source-learning
no bridge-group 1 unicast-flooding
1
interface Dot11Radio0.2
                                      <<< Corresponding Sub Interface
encapsulation dot10 2
                                          configuration for Radio
                                      <<< Bridging between VLAN 2 and
bridge-group 2
bridge-group 2 subscriber-loop-control
                                         Dot11 0/2
bridge-group 2 spanning-disabled
bridge-group 2 block-unknown-source
no bridge-group 2 source-learning
no bridge-group 2 unicast-flooding
1
interface Vlan1
no ip address
bridge-group 1
                                      <<< Bridging between VLAN 1 and
                                          Dot11 0/1
interface Vlan2
no ip address
bridge-group 2
                                      <<< Bridging between VLAN 2 and
                                          Dot11 0.2
1
interface BVI1
                                       << BVI 1 for VLAN 1
ip address 10.0.0.2 255.255.255.0
!
                                       << BVI 2 for VLAN 2
interface BVI2
ip address 192.168.1.1 255.255.255.0
!
!
bridge 1 protocol ieee
                                      <<< Mandatory Bridging commands
bridge 1 route ip
bridge 2 protocol ieee
bridge 2 route ip
!
```

Esempio di configurazione dell'RCI di nuova generazione

Completare questa procedura per configurare i router di nuova generazione:

 Stabilire la connettività tra il router e l'access point con l'interfaccia della console inversa disponibile sul router (interfaccia WLAN-AP 0). Utilizzare l'indirizzo IP di questa interfaccia (è possibile assegnare l'indirizzo IP o usare il comando IP unnumber VLAN X) per assegnare l'IP.

Di seguito è riportato un esempio di utilizzo del comando IP unnumber VLAN:

```
en
conf t
int wlan-ap 0
ip unnumbered vlan 1
no shut
```

Questo viene visualizzato quando si immette il comando show ip int br:

| BGL.T.19-800-1#            |               |     |        |                       |          |
|----------------------------|---------------|-----|--------|-----------------------|----------|
| BGL.T.19-800-1#sh ip int b | r             |     |        |                       |          |
| Interface                  | IP-Address    | OK? | Hethod | Status                | Protocol |
| FastEthernetO              | unassigned    | YES | unset  | up                    | up       |
| FastEthernet1              | unassigned    | YES | unset  | down                  | down     |
| FastEthernet2              | unassigned    | YES | unset  | down                  | down     |
| FastEthernet3              | unassigned    | YES | unset  | down                  | down     |
| FastEthernet4              | unassigned    | YES | NVRAM  | administratively down | down     |
| Vlani 🔶                    | 10.106.71.189 | YES | DHCP   | up                    | up       |
| Wlan-GigabitEthernetO      | unassigned    | YES | unset  | up                    | up       |
| wlan-apO 📥                 | 10.106.71.189 | YES | NVRAM  | up                    | up       |
| BGL.T.19-800-1#            |               |     |        |                       |          |

In questo modo è possibile accedere al modulo AP.

2. Immettere il comando service module WLAN-ap 0 session per accedere all'access point.

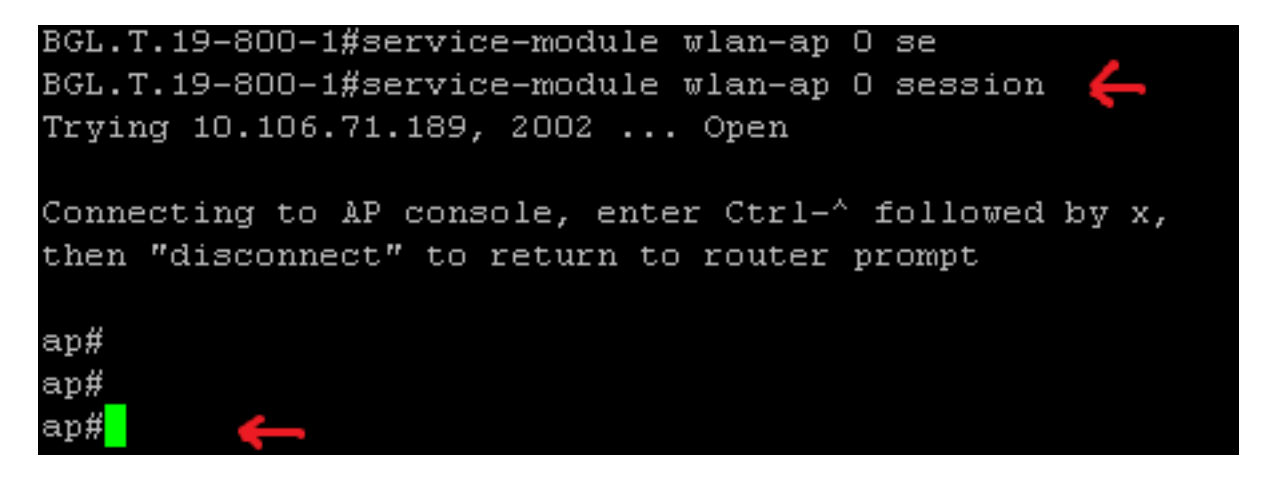

Seguire la stessa procedura utilizzata per configurare l'access point autonomo. Per ulteriori esempi di configurazione, vedere la pagina di indice <u>Esempi di configurazione e Note</u> <u>tecniche</u>.

Se l'implementazione è composta da più VLAN o SSID, è necessario impostare l'interfaccia **WLAN-GIG 0** come porta trunk che consenta le VLAN richieste sul router.

```
BGL.T.19-800-1#sh run int wlan-gigabitEthernet O
Building configuration...
Current configuration : 146 bytes
!
interface Wlan-GigabitEthernetO
description Internal switch interface connecting to the embedded AP
switchport mode trunk
no ip address
end
```

#### Aggiornamento di un access point ISR da Lightweight a Autonomous

Quando il punto di accesso integrato esegue l'immagine LWAPP, ad esempio **AP801-RCVK9W8-M**, **AP801-RCVK9 "W8" -M** (indica LWAPP) o **W7** (indica un'immagine autonoma), il comando **Config t** non funziona; l'access point deve usare l'immagine autonoma per eseguire i comandi. Per risolvere il problema, è necessario aggiornare l'access point ISR da lightweight a autonomo.

Immettere i seguenti comandi:

#### Router>en

Router#config t

Router(config t) #service-module wlan-ap0 bootimage autonomous

Con questi comandi è possibile modificare la modalità AP. Se si desidera che l'access point carichi ed esegua un'immagine autonoma, usare **Autonomo** nel comando precedente. Se si desidera che l'access point venga caricato e avviato con un'immagine LWAPP, digitare **Unified** e ricaricare l'access point con questo comando:

#### Router(config t)#service-module wlan-ap 0 reload

In questo modo l'access point viene impostato su autonomo. Il processo funziona nella maggior parte dei casi. Tuttavia, in caso di problemi, è possibile utilizzare il processo manuale:

1. Scaricare il **TFTPd32** sul notebook e installarlo. Scaricare l'ultima immagine IOS per la serie AP801:

Passare a Cisco.com.Fare clic sulla scheda **Support** (Supporto) nella parte superiore dello schermo.Fare clic su **Download Software**.Selezionare **Wireless**, quindi **Router e switch integrati** dall'elenco a discesa del prodotto.Selezionare il **modello** del **router**.Selezionare l'immagine IOS appropriata: **12.4(21a)JY** (o successiva, a seconda dei casi).

2. Accedere al modulo AP dal router e immettere i seguenti comandi:

AP>itAP#debug capwap console cli O debug lwapp console cliAP#config t (questo comando di configurazione ora funziona)AP(config-t)#int GIG 0 o int FA 0AP(config - int)#ip address <address > <mask> (verificare che il collegamento all'indirizzo IP del notebook sia attivo e che si trovino entrambi nella stessa subnet)AP(config - int)#no shutAP(config - int)#end

 Immettere i comandi di download dell'archivio per aggiornare l'access point alla modalità autonoma: AP#archive download-sw /force-reload /overwrite tftp://<indirizzo IP TFTP (laptop IP)>/<immagine autonoma.tar>AP#archive download-sw /overwrite /force-reload tftp://10.0.0.4/ap801-k9w7-tar.124-21a.JY.tar II processo di configurazione manuale è stato completato.

**Nota:** Se l'access point è in modalità autonoma e si desidera convertirlo in LWAPP, usare i comandi di **download** dell'**archivio** e selezionare l'immagine **LWAPP Recovery** invece dell'immagine **Autonomous-Cisco Internetwork Operating System** (AIOS).

## Verifica

Attualmente non è disponibile una procedura di verifica per questa configurazione.

## Risoluzione dei problemi

Al momento non sono disponibili informazioni specifiche per la risoluzione dei problemi di questa configurazione.

#### Informazioni correlate

- Specifiche Cisco serie 800 Router
- <u>Confronta modelli Cisco serie 800 Router</u>
- Tipi di autenticazione wireless su una configurazione ISR fissa Esempio
- Documentazione e supporto tecnico Cisco Systems